# Erstellen einer REST Applikation und Abfragen der REST Zugangsdaten.

Sie erhalten Ihre Zugangsdaten durch das Anlegen einer neuen App-ID.

# Schritt 1:

Loggen Sie sich auf **https://developer.paypal.com** mit Ihren PayPal-Login-Daten ein.

| PayPal                                                                              |  |
|-------------------------------------------------------------------------------------|--|
| your_life_account@paypal.de                                                         |  |
| Passwort                                                                            |  |
| Einloggen                                                                           |  |
| E-Mail-Adresse oder Passwort vergessen?                                             |  |
| Neu anmelden                                                                        |  |
|                                                                                     |  |
| Impressum Datenschutz AGB<br>Copyright © 1999-2016 Pay Pail Ale Rechte vorbehalten. |  |
|                                                                                     |  |

## Schritt 2: Wählen Sie den Reiter "Dashboard" aus.

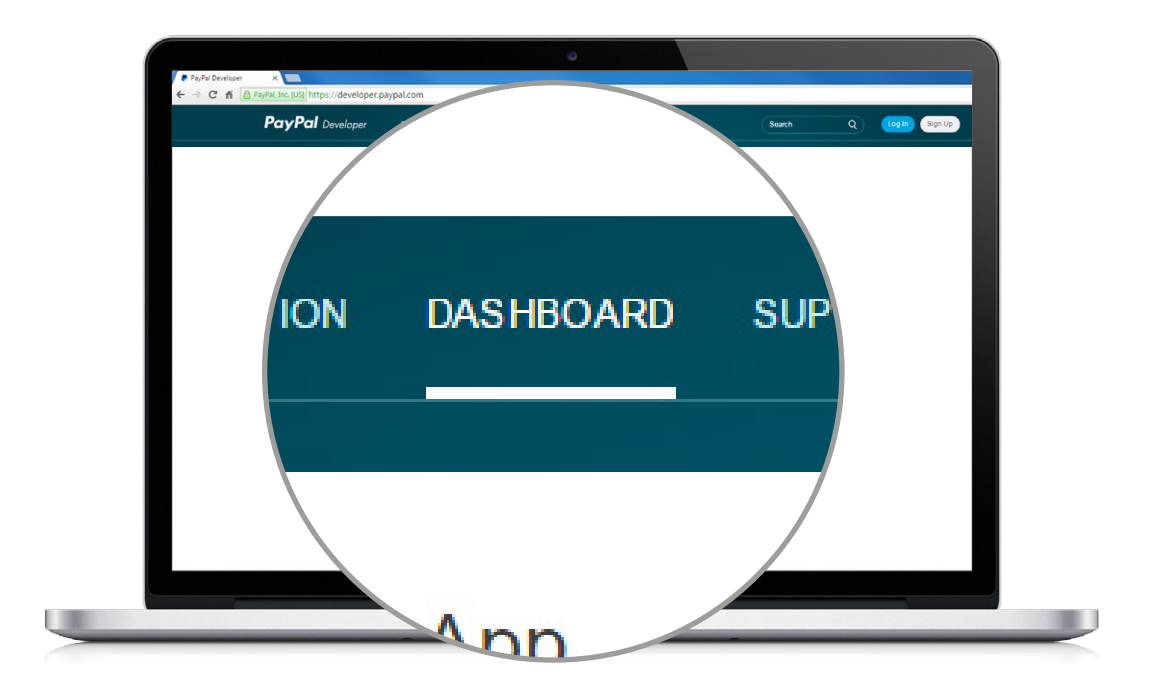

## Schritt 3:

Erstellen Sie eine Applikation, indem Sie den Button "Create App" betätigen.

| PayPal Developer ×     ← → C ff                                                                                                    | veloper, paypal.com                                                                                                    |                      |  |
|----------------------------------------------------------------------------------------------------|----------------------------------------------------------------------------------------------------|----------------------|--|
| PayPal Developer                                                                                                    | DOCUMENTATION DASHBOARD SUPPORT                                                                                            | Search Q             |  |
| PayPar Developer  Dashboard  My Apps & Credemias  My Apps & Credemias  M | My Apps & Credentials<br>V.zero SDK<br>Test your Path<br>RESTAPI<br>Create an app to r<br>Note Features avia<br>Create App | set up instructions. |  |

#### Schritt 4:

Geben Sie Ihrer Applikation einen Namen und bestätigen Sie auch hier Ihre Eingabe über den Button "Create App". Sollten Sie bereits Sandboxaccounts erstellt haben, können Sie an dieser Stelle die App mit den Accounts verknüpfen. Für Live-Transaktionen wählen Sie den dort gelisteten facilitator account (DE).

| Dashboard<br>My Apps & Credentials                 | Real app to receive REST API creden                                                                                 |                       |
|----------------------------------------------------|----------------------------------------------------------------------------------------------------|-----------------------|
| My Account<br>Sandbox<br>Accounts<br>Notifications | Application Details                                                                                                 |                       |
| Transactions<br>IPN Simula                         | App Name                                                                                                    |                       |
| Webhoo                                             | My New Demo App                                                                                                    |                       |
| Live<br>Transa                                     | Sandbox developer account                                                                                           |                       |
| Webh                                               | test@paypal-plus.de (DE)                                                                                            | business it conducts. |
|                                                    | As a reminder, all apps created under your account shou<br>By clicking the button below, you agree to PayPal Develo | uld be                |
|                                                    | Create App                                                                                                    |                       |
|                                                    |                                                                                                    |                       |

### Schritt 5:

Überprüfen Sie die Detailangaben und kopieren Sie anschließend die Client-ID sowie das Secret. Das Secret wird angezeigt, wenn Sie auf den Link **"Show"** klicken. Anschließend fügen Sie die Daten an entsprechender Stelle innerhalb der Konfigurationsmaske des PayPal-Moduls ein.

| Isplay name: My New Demo App 🖌                                                          |  |
|-----------------------------------------------------------------------------------------|--|
| NDBOX API CREDENTIALS                                                                   |  |
|                                                                                         |  |
| nabox account lest@paypal-plus.de                                                       |  |
| ent ID AVZ5r0F-AW1PILxocDTm2Ts62mIFQk2YWoATnLtJ1D-JSvvF6Rx4m4BL-6RbjNQJWCDp0oQOuv0PXM_p |  |
| cret Show                                                                               |  |
|                                                                                         |  |
|                                                                                         |  |
|                                                                                         |  |
|                                                                                         |  |

#### **Bitte beachten Sie:**

Auf dieser Seite werden Ihnen die Zugangsdaten für die Sandbox angezeigt. Wenn Sie die Zugangsdaten für die Live-Umgebung – die API Credentials – haben möchten, wählen Sie bitte oben rechts den Button **"Live"** aus.

| My New Den           | по Арр                                                                                                    | Sandb | ox Liv |
|----------------------|----------------------------------------------------------------------------------------------------|-------|--------|
| App display name: My | New Demo App 🥒                                                                                                  |       |        |
| LIVE API CREDEN      | NALS                                                                                                    |       |        |
| Please note that     | not all features are available for live. Features available for live transactions                               |       |        |
| PayPal account:      | in the second second second second second second second second second second second second second second second |       |        |
| Client ID:           | AULO2LE2L0S3yKNc                                                                                                |       |        |
| Secret:              | Show                                                                                                    |       |        |
|                      |                                                                                                    |       |        |

Sie erhalten in **"Live"** den Hinweis, dass möglicherweise nicht alle Features zur Verfügung stehen. Dieser Hinweis erfolgt nicht aufgrund einer dezidierten Prüfung der Verfügbarkeit von Features – stattdessen wird er automatisch generiert.

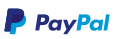